### **PRE-SEMESTER STUDENT**

# HELP GUIDE

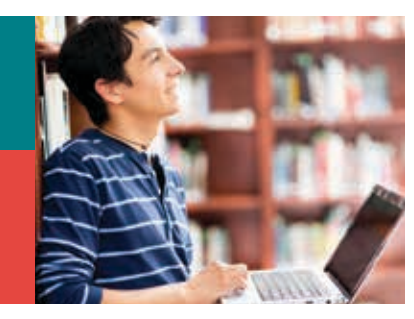

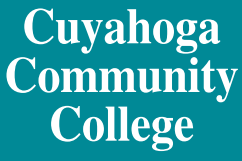

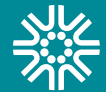

## How do I log in to *my Tri-C space* for the first time?

Go to my Tri-C space

Click Password Tools and Assistance

Click Change Your Password

Enter your S-Number (S0000000); click Continue

Enter your birthdate (mm/dd/yyyy) as your old password (no leading zeros for single-digit dates)

Create a new password containing a combination of letters and numbers (e.g., fluffy12)

Re-enter new password; click Change

You will be redirected to my Tri-C space

Log in to your My Tri-C Account using your student email (S0000000@acad.tri-c.edu) and your new password.

#### **Multi-Factor Authentication**

Once your password is established, you will be required to set up multi-factor authentication (MFA) to access certain Tri-C applications and tools. Federal regulations require the College to use MFA. Read the <u>Student MFA Enrollment</u> for detailed instructions, and contact the Tri-C Help Desk with any questions at 216-987-4357 or <u>HelpDesk@tri-c.edu</u>.

#### I forgot my password. How do I reset it?

<u>Click here</u> to reset your password.

#### How do I access my Tri-C email?

In *my Tri-C space*, locate the Email & Office 365 card.

Your primary email address is your S-Number followed by "@acad.tri-c.edu" (S00000000@acad. tri-c.edu).

After logging in, find instructions for <u>mobile device</u> <u>access</u> under Options.

Visit Office 365 for more information.

#### Forwarding Tri-C Email to Your Personal Account

Tri-C email is the College's official method of communication. It's important to check it regularly. To forward emails to your personal account:

Log in to Office 365. Follow the instructions below for your browser.

#### Internet Explorer:

- 1. Click the settings icon (top right corner) > Options > Forward Your Email.
- 2. On the bottom half of the new page (under Forwarding), enter the email address you want to forward your messages to.
- 3. Click Start Forwarding.

#### All Other Browsers:

- Click the Settings icon (top right corner) > Options > Organize email (on left).
- 2. Locate and click in the sentence To learn how to forward your email to another mailbox using inbox rules, click here. Follow the instructions to redirect or forward your email.

If you need more help, contact <u>Customer Care Tech</u> <u>Support</u>.